## のびるんdeスクール Kintoneシステム 変更連絡入力方法

「<u>noreply@kintoneapp.com</u>」からのメールが受信できるよう にしてください。

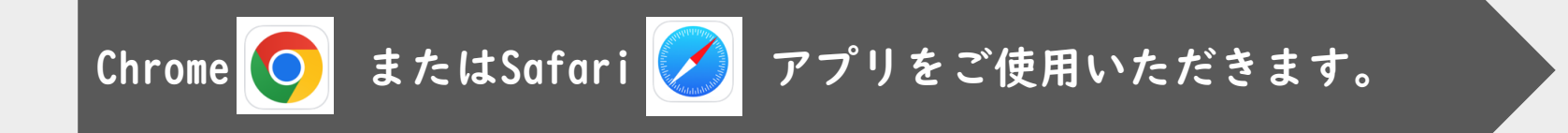

【kintone】のびるんdeスクール変更連絡入力方法

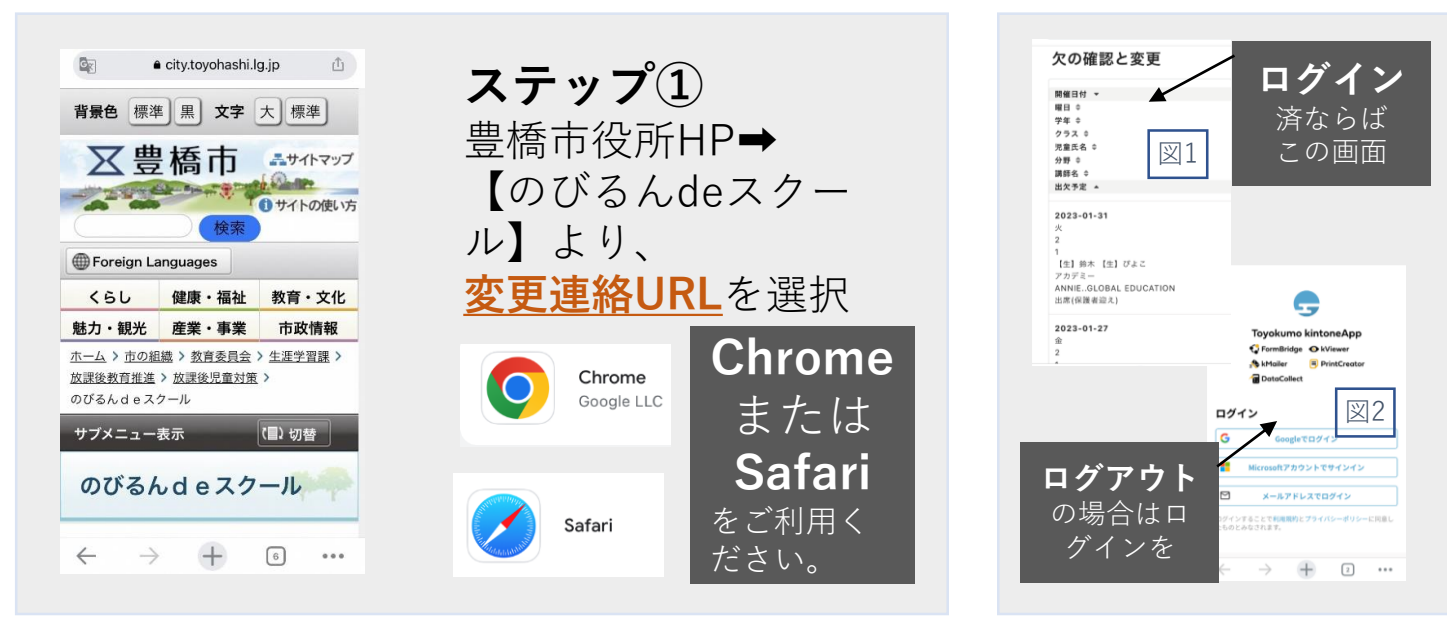

ステップ② 画面を確認します。 ログイン済ならば、 **出欠の確認と変更** と表示されます。(図1) →ステップ③に進んでく ださい。 ログアウト中だと、 ログインを求められます。 (図2) →ログイン① [4ページ] に進 んでください。

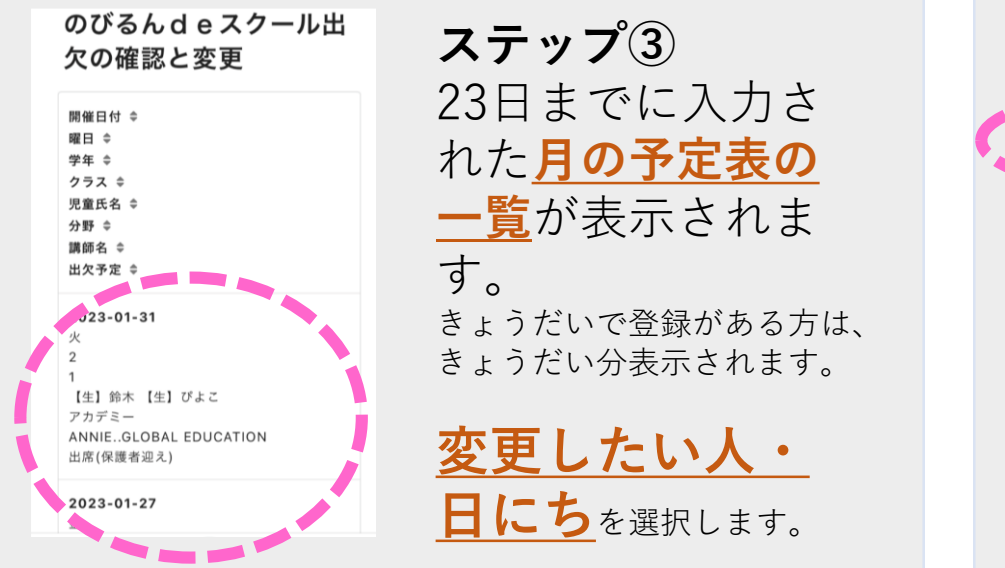

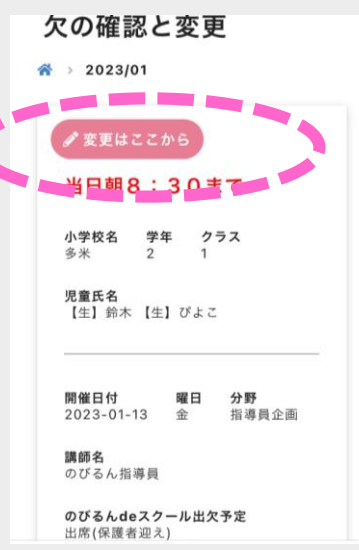

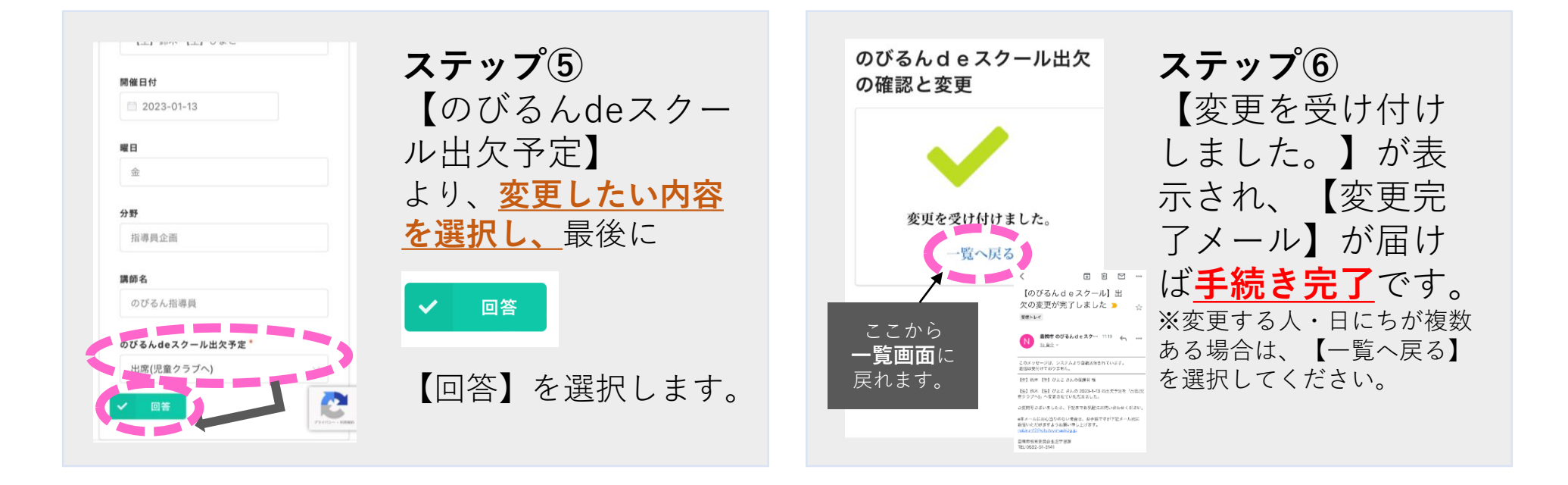

## 入力〆切(毎月23日)以降における、月の予定表最新情報は、 この【のびるんdeスクール出欠の確認と変更】で確認いただけます。

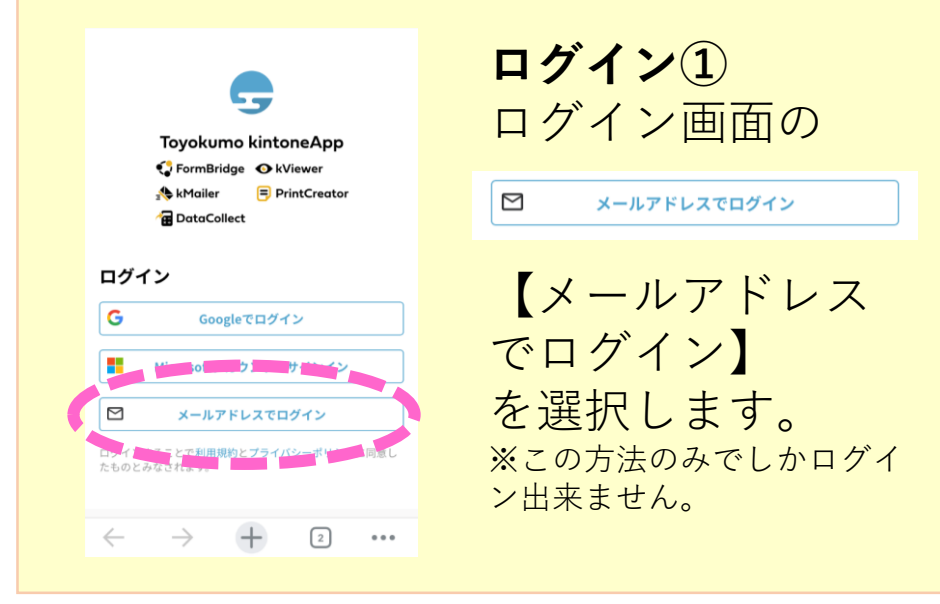

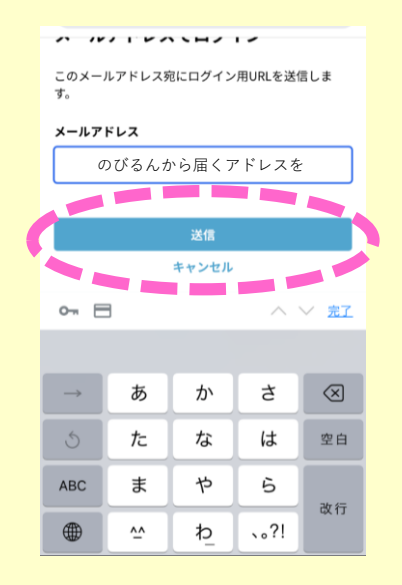

>

>

>

>

【トヨクモ kintone連携サービ

ス】Toyokumo kintoneAppへ

Chrome

Google LLC

Google Google LLC

デフォルトのブラウザアプリ

使用するアプリを毎回確認する

iOS の設定アプリア設定

G

ログイン(2) のびるんdeスクー ルから<u>配信メール</u> が届いている、 メールアドレスを 入力し、【送信】 を選択します。

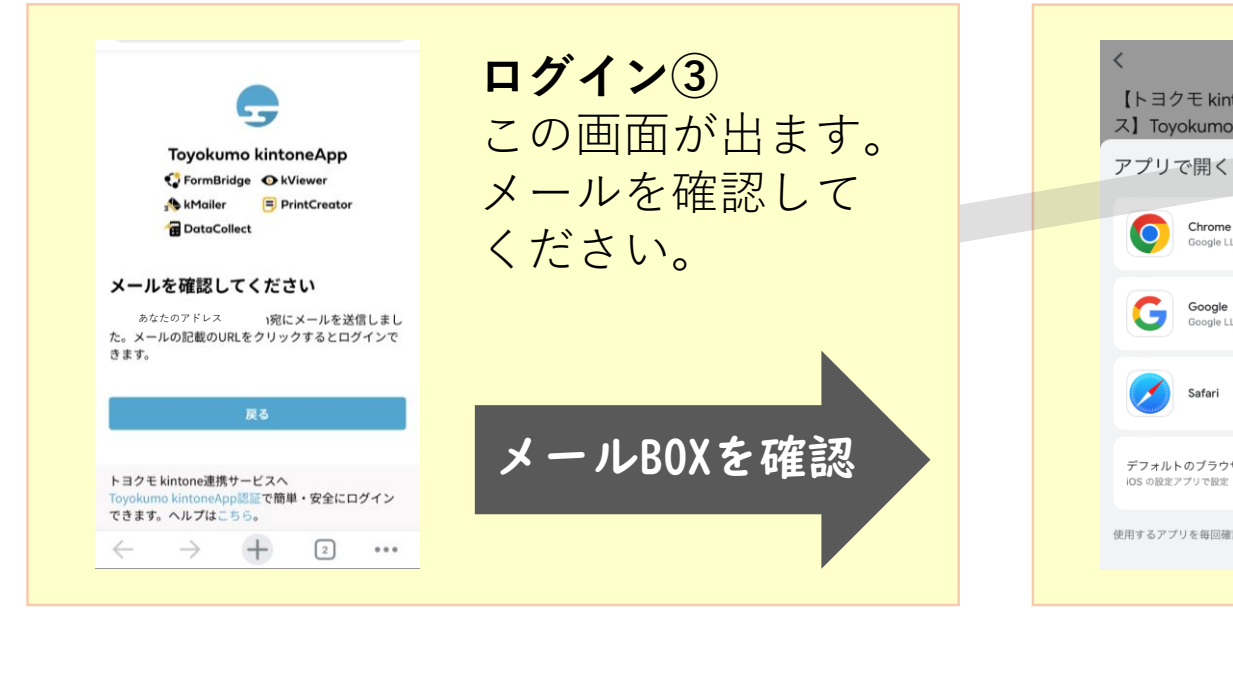

ログイン1~3ま で使用していた、 アプリ(Chrome または**Safari**)で開 くようにしてください! 異なるアプリで開く と次に進めません! 例) Gmail、Yahoo!メールで 受信した人は、最初に使用し ていたアプリで開くようにし てください。

【kintone】のびるんdeスクール変更連絡入力方法

ステップ③へお戻りください。